# Protean eGov Technologies Limited

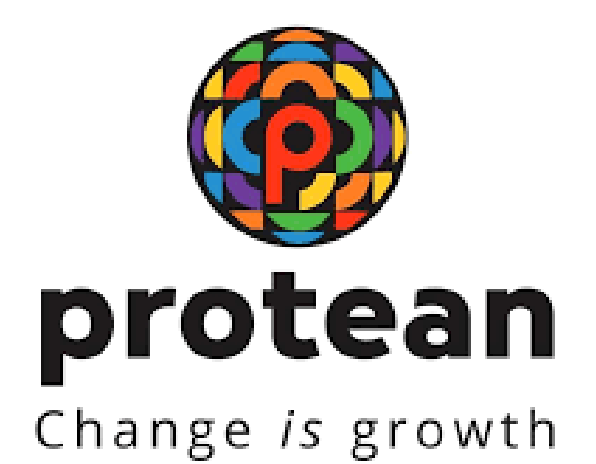

# Standard Operating Procedures For Models of interface by Points of Presence (POP) and

Creation of user ids

Version 1.1

© 2024 Protean eGov Technologies Limited (Formerly known as NSDL e-Governance Infrastructure Limited), All rights reserved. Property of Protean eGov Technologies Limited.

No part of this document may be reproduced or transmitted in any form or by any means, electronic or mechanical, including photocopying or recording, for any purpose, without the express written consent of Protean eGov Technologies Limited.

# **REVISION HISTORY**

| Sr. No. | Date of Revision | eate of Revision Ver Section<br>Numbe |   | Description of Change |
|---------|------------------|---------------------------------------|---|-----------------------|
| 1       |                  | 1.0                                   | - | Initial Version       |
| 2       | 14/08/2024       | 1.1                                   | - | Updated               |

| Serial | Contents                                                               | Page |
|--------|------------------------------------------------------------------------|------|
| NO     | Contents                                                               | NO   |
| 1      | Introduction                                                           | 3    |
| 2      | Model of Interface with CRA                                            | 3    |
| 2.1    | Centralised Model                                                      | 3    |
| 2.2    | De-centralised and Quasi-Centralised Model                             | 4    |
| 3      | User ids for accessing CRA system                                      | 4    |
| 3.1    | Requirement of Operational user ids                                    | 4    |
| 4      | Creation of User ids by POP Admin User                                 | 5    |
| 4.1.1  | Capturing the request by POP Admin User in CRA System                  | 5    |
| 4.1.2  | Authorisation of the User ids creation in CRA system                   | 11   |
| 5      | Operational user ids for POP-SPs                                       | 15   |
| 5.1    | Centralised Model -Role A                                              | 15   |
| 5.1.1  | Capturing the request by POP Admin User in CRA System                  | 16   |
| 5.1.2  | Authorisation of the User ids creation in CRA system                   | 19   |
| 5.1.3  | Rights Available to POP-SPs associated with Role - A POP in CRA system | 23   |
| 6      | Centralised Model -Role B and Role C                                   | 26   |
| 6.1    | Capturing the request by POP Admin User in CRA System                  | 26   |
| 6.1.1  | Authorisation of the User ids creation in CRA system                   | 30   |
| 6.1.2  | Rights Available to POP-SPs associated with Role - B POP in CRA system | 34   |
| 6.1.3  | Rights Available to POP-SPs associated with Role - C POP in CRA system | 36   |
| 7      | User id creations in case of Decentralised and Quasi Centralised model | 37   |
| 8      | Updation of DSC details                                                | 37   |
| 9      | Deactivation of user ids                                               | 37   |

#### 1. Introduction

The Government of India (GOI) has rolled out the NPS for all citizens from 1st May 2009. Hence, various facilities (like opening Permanent Retirement Account, contributing to NPS etc) will be required to be provided to all the citizens (known as 'Subscribers' in the NPS architecture) at various locations across India. These processes shall be carried out through the entities known as Points of Presence (POPs) appointed by the PFRDA. POPs' shall provide the services under NPS through their network of branches called as POP Service Providers (POP-SP).

# 2. Model of Interface with CRA:

For interfacing with CRA system, according to their convenience, a POP can select any one of the following models of operation at the time of registration in the CRA system:

(a) **\*Centralised Model**: All the activities related in the CRA system will be carried out by the POP

(b) **De-centralised model**: All the activities in the CRA system will be carried out by POP-SPs and POP will act as oversight mechanism

(c) **Quasi-Centralised Model:** All the activities except fund transfer will be carried out by the POP-SPs. Fund Transfer to trustee Bank will be done by POP

\* Further Centralised Model is split into three sub models i.e., Role A, Role B and Role C on the basis of the functions being performed by the POP and POP-SPs

The roles of POP and POP-SPs under each mode of operation are given below:

# 2.1 Centralised Model:

| Functionality                                | Uploading/Capturing Entity in each sub mode within Centralized model |        |        |  |  |  |
|----------------------------------------------|----------------------------------------------------------------------|--------|--------|--|--|--|
|                                              | Role A                                                               | Role B | Role C |  |  |  |
| Contribution Upload/Fund Transfer            | POP                                                                  | POP    | POP    |  |  |  |
| MIS Upload                                   | POP                                                                  | POP    | POP-SP |  |  |  |
| Subscriber Details Update (Both Tier I & II) | POP                                                                  | POP-SP | POP-SP |  |  |  |
| IPIN-TPIN / PRAN Request                     | POP                                                                  | POP-SP | POP-SP |  |  |  |
| Withdrawal Request                           | POP                                                                  | POP-SP | POP-SP |  |  |  |
| Subscriber Shifting Request                  | POP                                                                  | POP-SP | POP-SP |  |  |  |
| TIER 2 Activation                            | POP                                                                  | POP-SP | POP-SP |  |  |  |

| Grievance Raising/Resolving         | POP / POP-SP | POP / POP-SP | POP / POP-SP |
|-------------------------------------|--------------|--------------|--------------|
| Option to view/generate Transaction |              |              |              |
| Statement /Statement of Holding     | POP-SP       | POP-SP       | POP-SP       |

#### 2.2 De-centralised and Quasi-Centralised Model:

| Functionality                 | Uploading/Capturing Entity in each mode |                   |  |  |  |  |
|-------------------------------|-----------------------------------------|-------------------|--|--|--|--|
|                               | <b>De-centralized</b>                   | Quasi-Centralized |  |  |  |  |
| Contribution Upload           | POP-SP                                  | POP-SP            |  |  |  |  |
| Fund Transfer to Trustee Bank | POP-SP                                  | POP               |  |  |  |  |
| MIS Upload                    | POP-SP                                  | POP-SP            |  |  |  |  |
| Subscriber Maintenance        | POP-SP                                  | POP-SP            |  |  |  |  |

This document explains in detail the procedure of creation of user id and/or allocation of specific role for each user id depending on the model of interface adopted by the POP.

#### 3. User ids for accessing CRA system:

Once the POP is registered in the CRA system, two 'Admin user ids' will be created in the CRA system POP is required to provide 'Digital Signature Certificate (DSC) details' for these two 'Admin user ids' (From N1). Once the DSCs are mapped to the Admin user ids, POP will be able to create operational User ids for itself as well as for the registered POP-SPs. (For more detailed information on registration of POP, POP-SPs and Submission of DSC details to CRA, please refer to the SOP on Registration available in the CRA website).

# **3.1. Requirement of Operational user ids:**

Based on the model and/or sub-modes opted by a POP, the mandatory requirement of the number of operational user ids varies. The number of operational user ids mandatorily required under each model is given below:

|                            | No of operational DSC     | No of operational DSC     |
|----------------------------|---------------------------|---------------------------|
| Model of interface with    | based user ids required - | based user ids required - |
| CRA                        | РОР                       | POP-SP                    |
| Centralised model - Role A | Two                       | NA                        |
| Centralised model - Role B | One                       | Two                       |
| Centralised model - Role C | One                       | Two                       |
| Decentralised model        | One                       | Two                       |
| Quasi-centralised model    | Two                       | Two                       |

Under Role A, the POP-SPs will be able to access the CRA system using password based login to CRA system. Using the password based login, the POP-SPs will be able to view the subscriber details, print Transaction Statement and handle grievance related activities. In case of Centralised model -Role B as well as Role C and in case of Decentralised and Quasi-centralised model, the POP- SPs will have Digital Signature Certificate based login access to the CRA system. In case of all the models, POP shall have DSC based authentication.

#### 4. Creation of User ids by POP Admin User:

#### 4.1. Operational DSC based user ids for POP:

Once the POP is registered in the CRA system two 'Admin user ids' will be created in the CRA system. POP is required to provide 'Digital Signature Certificate (DSC) details' for these two 'Admin user ids' (From N1) Once the DSCs mapped to the Admin user ids POP will be able to create operational User ids for POP as well as for the registered POP-SPs in case of Centralised, Decentralised and Quasi-centralised model. Similar process to be followed by POP Admin user irrespective of model selected. Process of User ids Creation for POP operational user is as given below:

#### 4.1.1. Capturing the request by POP Admin User in CRA system:

• POP Admin user (capturer user) shall login to CRA system with DSC based user IDs allotted to POP by CRA as shown below in **Figure 1**:

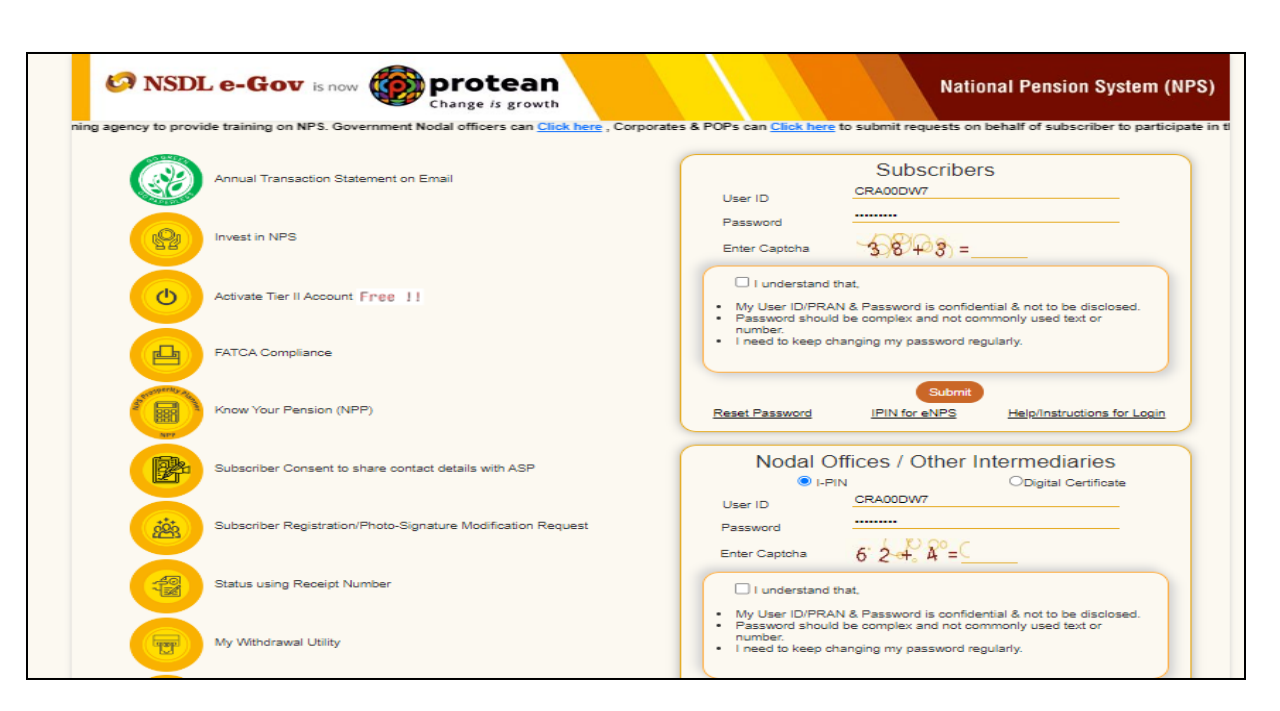

Figure 1

• On successful login, the home page containing the various menus, as shown below in **Figure 2** will be displayed.

| Ø                | NSDL                 | e-Gov                       | is now        |             | <b>protea</b><br>Change <i>is</i> grow  | n                      |                             |                    |                           | National Pensi                 | on System (NPS) |
|------------------|----------------------|-----------------------------|---------------|-------------|-----------------------------------------|------------------------|-----------------------------|--------------------|---------------------------|--------------------------------|-----------------|
| Welcome          | CRA Operations       | s-CRA00DW7<br>west Contribu | ition Details | Security    | User Maintenance                        | Views Grievance        | Document Manageme           | ent Reports        | 05-Aug-20<br>MIS Dashboar | )24<br>d Subscriber Deactivati | Home   Logout   |
| Error Rectifica  | ation Module         | Exit Withdrawal             | Request       | PPAN Name I | Change DSC                              | Annual Freezing        | g Knowledge Centre          | Subscriber Re      | gistration Shift t        | D NSDL                         |                 |
|                  |                      |                             |               |             | Authorize Change DSC                    |                        |                             |                    |                           |                                |                 |
|                  |                      |                             |               |             | Authorize Re-Issue of I-<br>PIN/T-PIN   | -                      |                             |                    |                           |                                |                 |
|                  |                      |                             |               | (           | Register DSC User                       |                        |                             |                    |                           |                                |                 |
|                  |                      |                             |               |             | Register Password Use                   | er me to Central       | Recordkeeping Agency        | /                  |                           |                                |                 |
|                  |                      |                             |               |             | Authorize User                          |                        |                             |                    |                           |                                |                 |
|                  |                      |                             |               |             | Request Status View                     |                        |                             |                    |                           |                                |                 |
|                  |                      |                             |               |             | Entity Registration File Upload         |                        |                             |                    |                           |                                |                 |
|                  |                      |                             |               |             | PAO Registration File<br>Upload         |                        |                             |                    |                           |                                |                 |
|                  |                      |                             |               |             | Entity Registration File<br>Status View |                        |                             |                    |                           |                                |                 |
|                  |                      |                             |               |             | Reset I-PIN                             |                        |                             |                    |                           |                                |                 |
|                  |                      |                             |               |             | Subscriber Details<br>Unfreeezing       |                        |                             |                    |                           |                                |                 |
|                  |                      |                             |               |             | Aadhaar Linking                         | fe ka sal              | nara, NPS han               | nara               |                           |                                |                 |
| javascript:submi | turl('/Register','Re | egister DSC')               |               | Home   Co   | ontact Us   System Config               | juration / Best Viewed | Entrust Secured   Privacy F | Policy   Grievance | Redressal Policy          |                                |                 |

Figure.2

- From the menu, POP Admin user shall click on the 'User Maintenance' menu and select the option 'Register DSC User' as shown above in Figure 2.
- CRA system shall prompt the POP Admin user to select the user group, user type and the POP-SP Registration Number shall be displayed automatically for which the User Id to be created in the system as shown in below **Figure 3**:

| User Group              |              |  |
|-------------------------|--------------|--|
| User Type               | User V       |  |
| Entity Registration No. | Submit Reset |  |
|                         |              |  |
|                         |              |  |

Figure.3

• POP Admin user shall select user group, user type and click on the 'Submit' button Once the ,Submit' button is clicked a screen as shown in below **Figure 4** shall be displayed to the POP Admin user in case of Centralised model. The Admin user is required to select the 'Role id' on the basis of the model opted In case of decentralised / quasi-centralised model there will be default option in the field 'Role id'.

#### Registration of DSC Based User

| Entity Id                  | 1300201                                      | * Mandatory Fields |
|----------------------------|----------------------------------------------|--------------------|
| User Name *                | Aamir Shaikh                                 |                    |
| User Designation           | Manager                                      |                    |
| User Department            | CRA                                          |                    |
| Email Id                   | Aamirs@protean.in                            |                    |
| Mobile Number              | 8369001100                                   |                    |
| DSC Expiry Date            | 05/08/2024                                   |                    |
| Certificate Serial Number* | 123ffgg55h                                   |                    |
| Certifying Authority*      | e-Mudhra Class 3 Platinum Organisation SubCA |                    |
| Role Id*                   | 40-POP_Ops_ModA_RoleA V                      |                    |
|                            | Submit Reset                                 |                    |
|                            |                                              |                    |

# Retíred lífe ka sahara, NPS hamara

#### Figure.4

• POP Admin user shall enter all the details of POP user (User Name, User Designation, User Department, Email Id, Certificate Serial Number and Certifying Authority from drop down menu) and select the role id as POP has opted (in case of centralized model). POP Admin user shall click on the **'Submit'** button. After clicking on submit button, system shall prompt the user to select the Digital Signature Certificate as shown below in **Figure 5**:

|                                     | Serial Num | Valid Upto           | DSC Owner                 |   |
|-------------------------------------|------------|----------------------|---------------------------|---|
| -Mudhra Sub CA for Class 3 Organisa | 1529e63    | 21 Feb 2025 17:22:38 | Class 3 Organization test |   |
| PROTEANTECHCA                       | 89c0a557   | 02 May 2026 15:01:48 | aamirs                    |   |
| <                                   |            |                      |                           | > |
|                                     |            |                      |                           |   |

Figure.5

• POP Admin user shall select the Digital Signature Certificate and click on 'OK' button. After that user id shall be created and 'Registered Successfully'. The same will be displayed to POP Admin user as shown below in Figure 6.

| 🔗 NSDL                     | e-Gov is now            |                         | tean              |                      |                            |                        | N                          | ational Pension System (NPS |
|----------------------------|-------------------------|-------------------------|-------------------|----------------------|----------------------------|------------------------|----------------------------|-----------------------------|
| Welcome CRA Operation      | ns-CRA00DWG             | ls Security User Mair   | itenance Viev     | ws Grievance         | Document Manageme          | ent Reports Mi         | 05-Aug-2024<br>S Dashboard | Home   Logout               |
| Error Rectification Module | Exit Withdrawal Request | PPAN Name File Upload   | Download          | Annual Freezing      | Knowledge Centre           | Subscriber Registra    | ation Shift to N           | ISDL                        |
|                            |                         |                         |                   | Desistered           |                            |                        |                            |                             |
|                            |                         |                         |                   | Registered S         | ucesstully !!              |                        |                            |                             |
|                            |                         |                         |                   | The User ID i        | s 130119110                |                        |                            |                             |
|                            |                         |                         |                   |                      |                            |                        |                            |                             |
|                            |                         |                         |                   |                      |                            |                        |                            |                             |
|                            |                         |                         |                   |                      |                            |                        |                            |                             |
|                            |                         | न                       | zetired li        | fe ka saha           | ira, NPS haw               | lara                   |                            |                             |
|                            |                         | Home   Contact Us   Sys | tem Configuration | n / Best Viewed   Er | ntrust Secured   Privacy P | olicy   Grievance Redr | essal Policy               |                             |
|                            |                         |                         | Fi                | igure.6              |                            |                        |                            |                             |

#### 4.1.2. Authorisation of the User ids creation in CRA system:

For authorization of user ids creation, POP Admin user (Authoriser) shall login to CRA system with the DSC based User Id. POP Admin user shall select the option 'User Maintenance' and then 'Authorise User' from the drop down menu from the main menu (as shown in Figure 2). On selecting the required option, the screen as shown in Figure 7 below will be displayed to the user.

| User Id           | Entity Id | Role Name          | Auth Type | Created By | Creation Date | Action                |
|-------------------|-----------|--------------------|-----------|------------|---------------|-----------------------|
| <u>1001668102</u> | 10016681  | PAORailwaysAdmin   | Password  | CRA00043   | 2022-05-15    | Authorize             |
| <u>130028415</u>  | 1300284   | POP_Ops_ModA_RoleA | DSC       | CRA00DR6   | 2020-08-12    | Authorize O<br>Reject |
| <u>187093006</u>  | 1870930   | CHO_Cent_Indirect  | Password  | CRA00DR6   | 2020-06-23    | Authorize             |

- Figure.7
- In **Figure 7** POP Admin user shall be able to view the details of POP User on clicking on the link of 'User Id' and POP User ids details will be displayed, a screen as shown in below **Figure 8**:

| User Id           | 📕 🍘 Welcome to Central Reco | ord Keeping Agency - Google | Chrome              | - 🗆 X                         |
|-------------------|-----------------------------|-----------------------------|---------------------|-------------------------------|
| <u>1001668102</u> | cra-nsdl.com/CRA/           | AuthorizeUserView.do?IE     | )=856694396&getName | =Authorize%20Registration&    |
| <u>130028415</u>  | NSDL e-Gov is no            | W motean                    |                     | National Pension System (NPS) |
| <u>187093006</u>  | Us                          | er Id                       | 1001668102          |                               |
|                   | Us                          | er Name                     | Onkar               |                               |
| 214856700         | Us                          | er Designation              |                     |                               |
|                   | Us                          | er Department               |                     |                               |
| 130126604         | Er                          | nail Id                     | abc@nsdl.co.in      |                               |
| 130120004         | Us                          | er Group                    | PAO                 |                               |
| 402067002         | Us                          | er Type                     | User                |                               |
| 18290/002         | R                           | le Id                       | 21                  |                               |
| <u>184887800</u>  |                             |                             |                     |                               |
| <u>186023801</u>  | R                           | tíred lífe ka sa            | ihara, NPS hav      | nara                          |

• The verifier user shall verify the details captured with the given by POP user and if found in order, shall authorise the request by selecting the 'Authorise' option and click on the 'Submit' button. After clicking on submit button system shall ask to select the Digital Signature Certificate which is shown in below Figure 9:

|                                     | Serial Num | Valid Upto           | DSC Owner                 |   |  |  |  |  |
|-------------------------------------|------------|----------------------|---------------------------|---|--|--|--|--|
| -Mudhra Sub CA for Class 3 Organisa | 1529e63    | 21 Feb 2025 17:22:38 | Class 3 Organization test |   |  |  |  |  |
| ROTEANTECHCA                        | 89c0a557   | 02 May 2026 15:01:48 | aamirs                    |   |  |  |  |  |
| /                                   |            |                      |                           | 2 |  |  |  |  |
| < OK Cancel                         |            |                      |                           |   |  |  |  |  |

# Figure 9

• POP Admin user shall select the Digital Signature Certificate and click on 'OK' button. After that id shall be authorised and 'Authorisation Successfully' display to POP Admin User which is shown in below Figure 10:

| 🔗 NSDL                     | e-Gov is now            | Change                  | tean<br>is growth                    |                             |                           | Na                       | ational Pension S            | ystem (NPS)   |
|----------------------------|-------------------------|-------------------------|--------------------------------------|-----------------------------|---------------------------|--------------------------|------------------------------|---------------|
| Welcome CRA Operation      | ns-CRA00DWG             | s Security Liser Mair   | ntenance Views Grievance             | Document Managem            | ent Reports MIS           | 05-Aug-2024<br>Dashboard | Subscriber Deactivation / Re | Home   Logout |
| Error Rectification Module | Exit Withdrawal Request | PPAN Name File Upload   | Download Annual Freezing             | Knowledge Centre            | Subscriber Registrati     | ion Shift to N           | SDL                          |               |
|                            |                         |                         |                                      |                             |                           |                          |                              |               |
|                            |                         |                         | Registered                           | Sucessfully !!              |                           |                          |                              |               |
|                            |                         |                         |                                      |                             |                           |                          |                              |               |
|                            |                         |                         | The User ID                          | is 130119110                |                           |                          |                              |               |
|                            |                         | <u></u>                 |                                      |                             |                           |                          |                              |               |
|                            |                         |                         |                                      |                             |                           |                          |                              |               |
|                            |                         |                         |                                      |                             |                           |                          |                              |               |
|                            |                         |                         |                                      |                             |                           |                          |                              |               |
|                            |                         |                         | ational life log cale                | and NDC have                |                           |                          |                              |               |
|                            |                         | ŀ                       | cecirea lite ra san                  | uru, NPS nan                | nuru                      |                          |                              |               |
|                            |                         | Home   Contact Us   Sys | stem Configuration / Best Viewed   I | Entrust Secured   Privacy F | Policy   Grievance Redres | sal Policy               |                              |               |

Figure 10

- If the POP Admin verifier user observes any discrepancy; verifier shall reject the request by clicking on the **'Reject'** button. On rejection, a message will be displayed.
- On successfully authorisation of user ids created in CRA system by POP Admin User, POP operational user can login into CRA system using the DSC based user ids after installation of Digital Signature Certificate on their system.

#### **5.** Operational user ids for POP-SPs:

#### 5.1. Centralised Model – Role A

As all the activities (Contribution File Upload, Fund Transfer to Trustee Bank, consolidated MIS Upload and Subscriber Maintenance) related to system shall be done by POP operational user, password based login shall be provided to POP-SP for

view the details of subscriber, print SOT and handle the grievance activities in CRA system.

# 5.1.1. Capturing the request by POP Admin User in CRA system:

- POP Admin user (capturer user) shall login to CRA system with DSC base user ids allotted to POP by CRA as shown above in **Figure 1**:
- On successful login, the home page containing the various menus, as shown above in **Figure 2** will be displayed.
- From the menu, POP shall click on the 'User Maintenance' menu and select the option ,Register Password User' as shown above in Figure 2.
- CRA system shall prompt the POP Admin user to select the user group, user type and POP-SP Registration Number for which the User Id to be created in the system as shown below in **Figure 11**:

| User Group              | POP-SP V                              |
|-------------------------|---------------------------------------|
| User Type               | User                                  |
| Entity Registration No. | 636950                                |
|                         | Submit Reset                          |
|                         |                                       |
| Retíred <mark>lí</mark> | ife ka sahara, NPS hamara             |
| Retíred lí              | fe ka sahara, NPS hamara<br>Figure 11 |

• POP Admin user shall select user group, user type and enter the POP-SP Registration Number and click on the 'Submit' button. Once the 'Submit' button is clicked, a screen as shown below in Figure 12 will be displayed to the POP Admin user.

|                  |                           | * Mandatory Fields |
|------------------|---------------------------|--------------------|
| Registration No. | 6000761                   |                    |
| User Name *      | Aamir Shaikh              |                    |
| User Designation | Manager                   |                    |
| User Department  | CRA                       |                    |
| Email Id *       | Aamirs@protean.in         |                    |
| Mobile Number *  | 1234567891                |                    |
| Role Id          | 42-POPSP_Ops_ModA_RoleA V |                    |
|                  | Submit Reset              |                    |
|                  |                           |                    |

POP Admin user shall enter all the details of POP-SP user (User Name, User Designation, User Department and Email Id) and select the role id as 'Role A'. When the POP Admin user clicks the **'Submit'** button, system shall prompt the user to select the Digital Signature Certificate which is shown in below **Figure 13**:

| Issuing Authority                   | Serial Num | Valid Upto           | DSC Owner                 |   |
|-------------------------------------|------------|----------------------|---------------------------|---|
| -Mudhra Sub CA for Class 3 Organisa | 1529e63    | 21 Feb 2025 17:22:38 | Class 3 Organization test |   |
| ROTEANTECHCA                        | 89c0a557   | 02 May 2026 15:01:48 | aamirs                    |   |
| <                                   |            |                      |                           | > |
|                                     |            |                      |                           |   |

Figure 13

• POP Admin user shall select the Digital Signature Certificate and click on 'OK' button. After that user id shall be created and **,Registered Successfully**' display to POP Admin User which is shown in below Figure 14.

| NSDL                       | e-Gov is now              |                         | tean<br>is growth                |                             |                         | Natio               | onal Pension System (NPS)            |
|----------------------------|---------------------------|-------------------------|----------------------------------|-----------------------------|-------------------------|---------------------|--------------------------------------|
| Transaction Authorize Re   | equest Contribution Detai | ls Security User Main   | ntenance Views Grievance         | Document Manageme           | ent Reports Mi          | S Dashboard Su      | bscriber Deactivation / Reactivation |
| Error Rectification Module | Exit Withdrawal Request   | PPAN Name File Upload   | Download Annual Freezing         | g Knowledge Centre          | Subscriber Registra     | ation Shift to NSDL |                                      |
|                            |                           |                         |                                  |                             |                         | _                   |                                      |
|                            |                           |                         | Registered                       | Sucessfully !!              |                         |                     |                                      |
|                            |                           |                         |                                  |                             |                         |                     |                                      |
|                            |                           |                         | The User IL                      | ) is 130119110              |                         |                     |                                      |
|                            |                           |                         |                                  |                             |                         |                     |                                      |
|                            |                           |                         |                                  |                             |                         |                     |                                      |
|                            |                           |                         |                                  |                             |                         |                     |                                      |
|                            |                           |                         |                                  |                             |                         |                     |                                      |
|                            |                           | न                       | zetired life ka sah              | ara, NPS han                | nara                    |                     |                                      |
|                            |                           | Home   Contact Us   Sys | stem Configuration / Best Viewed | Entrust Secured   Privacy P | Policy   Grievance Redr | essal Policy        |                                      |

Figure 14

#### 5.1.2. Authorisation of the User ids creation in CRA system:

For authorization of user ids creation, POP Admin user (Authoriser) shall login to CRA system with the DSC based User Id. POP Admin user shall select the option 'User Maintenance - Authorise User' from the main menu (as shown in Figure 2). On selecting the required option, the screen as shown in Figure 15 below will be displayed to the user.

| User Id           | Entity Id | Role Name          | Auth Type | Created By | Creation Date | Action                  |
|-------------------|-----------|--------------------|-----------|------------|---------------|-------------------------|
| <u>1001668102</u> | 10016681  | PAORailwaysAdmin   | Password  | CRA00043   | 2022-05-15    | Authorize 🔿<br>Reject 🔿 |
| <u>130028415</u>  | 1300284   | POP_Ops_ModA_RoleA | DSC       | CRA00DR6   | 2020-08-12    | Authorize 🔿<br>Reject 🔿 |
| <u>187093006</u>  | 1870930   | CHO_Cent_Indirect  | Password  | CRA00DR6   | 2020-06-23    | Authorize 🔿<br>Reject 🔿 |

# Figure 15

• POP Admin user shall be able to view the details of the user id of POP-SP. User on clicking on the link of **,User Id**' and POP-SP User ids details shall be displayed along with the option to 'Authorise or Reject' request, a screen as shown in **Figure 16** below shall be displayed:

| User Id           | cra-nsdl.com/CRA/AuthorizeUserView.do?ID=274811887&getName=Authorize%20Registration& | ted By |
|-------------------|--------------------------------------------------------------------------------------|--------|
| <u>1001668102</u> | NSDL e-Gov is now protean National Pension System (NPS)                              | 00043  |
| <u>130028415</u>  | User Id 187093006                                                                    | .00DR6 |
| <u>187093006</u>  | User Name LAKSHMAN NARAYAN<br>User Designation PRINCIPAL OFFICER - RETIRAL FU        | 00DR6  |
| <u>214856700</u>  | User Department Email Id LAKSHMAN.NARAYAN@SC.COM                                     | DODWG  |
| <u>130126604</u>  | User Group POP<br>User Type User                                                     | 00DS3  |
| <u>182967002</u>  | Role Id 103                                                                          | 00DQB  |
| <u>184887800</u>  |                                                                                      | 00DQB  |
| 186023801         |                                                                                      | 00DQB  |

Figure 16

• The verifier user shall verify the details captured with the given by POP-SP user and if found in order, shall authorise the request by selecting the **'Authorise'** option and click on the **,Submit'** button. After clicking on submit button system shall prompt the user to select the Digital Signature Certificate which is shown in below **Figure 17** 

| User Id           | Entity Id | Role Name          | Auth Type | Created By | Creation Date | Action                  |
|-------------------|-----------|--------------------|-----------|------------|---------------|-------------------------|
| <u>1001668102</u> | 10016681  | PAORailwaysAdmin   | Password  | CRA00043   | 2022-05-15    | Authorize O<br>Reject O |
| <u>130028415</u>  | 1300284   | POP_Ops_ModA_RoleA | DSC       | CRA00DR6   | 2020-08-12    | Authorize 🔘<br>Reject 🔘 |
| <u>187093006</u>  | 1870930   | CHO_Cent_Indirect  | Password  | CRA00DR6   | 2020-06-23    | Authorize 🔘<br>Reject 🔵 |

# Figure 17

• POP Admin user shall select the Digital Signature Certificate and click on 'OK' button. After that id shall be authorised and 'Authorisation Successfully' display to POP Admin User which is shown in below Figure 18:

| 🔗 NSDL e-Ge                                                        | DV is now OF Change                         | tean<br>is growth                    |                                 |                                     | National Pension System (NPS)                                |
|--------------------------------------------------------------------|---------------------------------------------|--------------------------------------|---------------------------------|-------------------------------------|--------------------------------------------------------------|
| Welcome CRA Operations-CRA00DV<br>Transaction Authorize Request Co | WG<br>ontribution Details Security User Mai | ntenance Views Grievance             | Document Management             | 05-Aug-202<br>Reports MIS Dashboard | 24 Home   Logout<br>1 Subscriber Deactivation / Reactivation |
| Error Rectification Module Exit Witho                              | frawal Request PPAN Name File Upload        | Download Annual Freezing             | Knowledge Centre Su             | bscriber Registration Shift to      | NSDL                                                         |
|                                                                    |                                             |                                      |                                 |                                     |                                                              |
|                                                                    |                                             | Registered S                         | Sucessfully !!                  |                                     |                                                              |
|                                                                    |                                             | -                                    |                                 |                                     |                                                              |
|                                                                    |                                             | The User ID i                        | is 130119110                    |                                     |                                                              |
|                                                                    |                                             |                                      |                                 |                                     |                                                              |
|                                                                    |                                             |                                      |                                 |                                     |                                                              |
|                                                                    |                                             |                                      |                                 |                                     |                                                              |
|                                                                    |                                             |                                      |                                 |                                     |                                                              |
|                                                                    |                                             |                                      |                                 |                                     |                                                              |
|                                                                    | 1                                           | zetired life ka saha                 | ara, NPS hamar                  | ra                                  |                                                              |
|                                                                    | Home   Contact Us   Sy                      | stem Configuration / Best Viewed   E | ntrust Secured   Privacy Policy | Grievance Redressal Policy          |                                                              |

Figure 18

- If the POP Admin verifier user observes any discrepancy; verifier shall reject the request by clicking on the **'Reject'** button. On rejection, a message will be displayed.
- On authorization of the request, CRA shall print a IPIN and dispatch the same to the POP-SP's address registered with CRA.

# 5.1.3. Rights Available to POP-SPs associated with Role – A POP in CRA system:

In case of Centralized Mode of operation (i e mode ,A') such that Subscriber Contribution File, MIS file upload and Subscriber maintenance shall be carried out by POPs. POP-SPs shall have password based authentication for Roles A to view the details of subscribers, print SOT and handling grievance activities (Logging the grievance on behalf of subscriber and itself, Resolving the grievance raised against himself and grievance status view).

Following functionalities shall be available to POP-SPs:

• Subscriber Details View

- Bill Details View
- Statement of Holding View
- Transaction Statement View
- Log Grievance
- Resolve Grievance
- POP-SP user shall select IPIN option and login to CRA system with password based user ids allotted to by CRA system as shown below in **Figure 19**:

| Annual Transaction Statement on Email                        | Subscribers                                                                                                    |
|--------------------------------------------------------------|----------------------------------------------------------------------------------------------------|
| Invest in NPS                                                | Password<br>Enter Captoha 74 (5) 36 6                                                                                                    |
| Activate Tier II Account Free 11                             | I understand that, My User ID/PRAN & Password is confidential & not to be disclosed. Password should be complex and not commonly used text or |
| FATCA Compliance                                             | I need to keep changing my password regularly.                                                                                                |
| Know Your Pension (NPP)                                      | Submit Reset Password IPIN for eNPS Help/Instructions for Login                                                                               |
| Subscriber Consent to share contact details with ASP         | Nodal Offices / Other Intermediaries                                                                                                    |
| Subscriber Registration/Photo-Signature Modification Request | Password Enter Captcha 6 9 4 8                                                                                                    |
| Status using Receipt Number                                  | I understand that, My User ID/PRAN & Password is confidential & not to be disclosed.                                                          |
| My Withdrawal Utility                                        | Password should be complex and not commonly used text or<br>number.     I need to keep changing my password regularly.                        |
| PBAN Card Dispatch Status                                    | Submit                                                                                                    |

Figure 19

• On successful login, the home page containing the various menus, as shown below in **Figure 20** will be displayed.

|                   | 🔗 NSDL e-             | Gov is now                  | protean<br>Change is growth      |                                   |                         | Nationa                 | l Pension System (       | NPS)            |
|-------------------|-----------------------|-----------------------------|----------------------------------|-----------------------------------|-------------------------|-------------------------|--------------------------|-----------------|
| Welcome Point     | of Presence-139999704 |                             |                                  |                                   |                         | 05-Aug-2024             |                          | Home   Logout   |
| Authorize Request | Contribution Details  | Subscriber Registration     | Grievance Document Mana          | agement User Maintenance          | e Views MIS             | Transaction Reports     | Dashboard Download       | CGMS BackOffice |
| Master Download   | Nodal Offices Upload  | Error Rectification Module  | CSRF Submission Details          | Exit Withdrawal Request           | Knowledge Centre        | Corporate Registration  | Authorise Shift to Karvy | Shift to NSDL   |
| CKYCCompliance    |                       |                             |                                  |                                   |                         |                         |                          |                 |
|                   |                       |                             |                                  |                                   |                         |                         |                          |                 |
|                   |                       |                             |                                  |                                   |                         |                         |                          |                 |
|                   |                       |                             |                                  |                                   |                         |                         |                          |                 |
|                   |                       |                             | Welcome t                        | to Central Recordkeeping A        | gency                   |                         |                          |                 |
|                   |                       |                             | Click here Click her             | re to view list of pending with   | hdrawal request         |                         |                          |                 |
|                   |                       |                             | Click here to view               | v list of Exit Claim IDs awaiti   | ing any action          |                         |                          |                 |
|                   |                       | Subscriber is required to p | ourchase the annuity at the      | time of Exit. To view annuity     | / quotes, please cl     | ick here View Annuity Q | uotes                    |                 |
|                   |                       |                             |                                  |                                   |                         |                         |                          |                 |
|                   |                       | Click here to v             | iew performance of the Per       | ision Fund Managers (PFM:         | s) under NPS acro       | iss various periods.    |                          |                 |
|                   |                       |                             |                                  |                                   |                         |                         |                          |                 |
|                   |                       |                             | Retired life                     | ra sahara, NPS                    | hamara                  |                         |                          |                 |
|                   |                       | Home   Contac               | t Us   System Configuration / Be | est Viewed   Entrust Secured   Pr | rivacy Policy   Grievar | nce Redressal Policy    |                          |                 |

Figure 20

• As shown in **Figure 20** POP-SP users shall able to view the subscriber details, Bill details, Statement of Holding and Transaction Statement on clicking on various sub menus.

#### 6. Centralised Model – Role B and Role C

**In case of** Role B, the activities of Contribution File Upload, Fund Transfer to Trustee Bank and consolidated MIS Upload shall be done by POP Operational User and Subscriber maintenance activities (Update Subscriber Details, Withdrawal Request, Subscriber Shifting and Tier II activation) shall be done by POP-SP User.

Similarly in Role C, Contribution File Upload, Fund Transfer to Trustee Bank shall be done by POP operational user and Subscriber maintenance, MIS upload for various request and handling grievance activities shall be carried out by POP-SPs user. Under these roles, DSC based login shall be provided to POP-SP to access the CRA system.

#### 6.1. Capturing the request by POP Admin User in CRA system:

- POP Admin user (capturer user) shall login to CRA system with DSC base user ids allotted to POP by CRA as shown above in **Figure 1**:
- On successful login, the home page containing the various menus, as shown above in **Figure 2** will be displayed.
- POP Admin user shall click on the 'User Maintenance' menu and select the option 'Register DSC User'. CRA system shall prompt the POP Admin user to select the user group, user type and enter the POP-SP Registration Number for which the User Id to be created in the system as shown in below Figure 21:

| User Type               |              |
|-------------------------|--------------|
|                         | User 🗸       |
| Entity Registration No. | 636950       |
|                         | Submit Reset |
|                         |              |

Figure 21

• POP Admin user shall select user group, user type and enter the POP-SP Registration Number and click on the 'Submit' button Once the ,Submit' button is clicked, a screen as shown in below **Figure 22** shall be displayed to the POP Admin user.

|                  |                           | * Mandatory Field |
|------------------|---------------------------|-------------------|
| Registration No. | 6000761                   |                   |
| User Name *      | Aamir Shaikh              |                   |
| User Designation | Manager                   |                   |
| User Department  | CRA                       |                   |
| Email Id *       | Aamirs@protean.in         |                   |
| Mobile Number *  | 1234567891                |                   |
| Role Id          | 42-POPSP_Ops_ModA_RoleA V |                   |
|                  | Submit Reset              |                   |
|                  |                           |                   |

Figure 22

• POP Admin user shall enter all the details of POP-SP user (User Name, User Designation, User Department, Email Id, Certificate Serial Number and Certifying Authority from drop down menu) and select the role id as POP has opted (Role B or Role C). POP Admin user clicks the **'Submit'** button. After clicking on submit button system shall ask to select the Digital Signature Certificate which is shown in below **Figure 23:** 

|                                     | Serial Num | Valid Upto           | DSC Owner                 |   |
|-------------------------------------|------------|----------------------|---------------------------|---|
| -Mudhra Sub CA for Class 3 Organisa | 1529e63    | 21 Feb 2025 17:22:38 | Class 3 Organization test |   |
| ROTEANTECHCA                        | 89c0a557   | 02 May 2026 15:01:48 | aamirs                    |   |
| <                                   |            |                      |                           | 3 |
|                                     |            |                      |                           |   |

Figure 23

• POP Admin user shall select the Digital Signature Certificate and click on **'OK'** button. After that user id shall be created and **,Registered Successfully'** display to POP Admin user which is shown below **Figure 24**.

| 🕼 NSDL                  | e-Gov is now               |                                               | tean                                                 |                             |                                          | N                          | ational Pension Sys              | tem (NPS)     |
|-------------------------|----------------------------|-----------------------------------------------|------------------------------------------------------|-----------------------------|------------------------------------------|----------------------------|----------------------------------|---------------|
| Welcome CRA Operatio    | ons-CRA00DWG               | - change                                      | is growth                                            |                             |                                          | 05-Aug-2024                |                                  | Home   Logout |
| Transaction Authorize R | equest Contribution Detail | s Security User Main<br>PPAN Name File Upload | itenance Views Grievance<br>Download Annual Freezing | Document Manageme           | nt Reports MIS<br>Subscriber Registratic | Dashboard<br>on Shift to N | Subscriber Deactivation / Reacti | vation        |
|                         |                            |                                               | Registered                                           | Sucessfully !!              |                                          |                            |                                  |               |
|                         |                            |                                               | The User IE                                          | ) is 130119110              |                                          |                            |                                  |               |
|                         |                            |                                               |                                                      |                             |                                          |                            |                                  |               |
|                         |                            |                                               |                                                      |                             |                                          |                            |                                  |               |
|                         |                            | ਸ                                             | zetired life ka sah                                  | ara, NPS haw                | lara                                     |                            |                                  |               |
|                         |                            | Home   Contact Us   Sys                       | tem Configuration / Best Viewed                      | Entrust Secured   Privacy P | olicy   Grievance Redress                | al Policy                  |                                  |               |
|                         |                            |                                               | Figure 2                                             | 4                           |                                          |                            |                                  |               |

#### 6.1.1. Authorisation of the User ids creation in CRA system:

For authorization of user ids created, POP Admin user (Authoriser user) shall login to CRA system with the DSC based User Id. POP Admin user shall select the option 'User Maintenance - Authorise User' from the main menu. On selecting the required option, the screen as shown in Figure 25 below shall be displayed to the user.

| User Id           | Entity Id | Role Name          | Auth Type | Created By | Creation Date | Action                  |
|-------------------|-----------|--------------------|-----------|------------|---------------|-------------------------|
| <u>214856700</u>  | 2148567   | CHO_Cent_Indirect  | Password  | CRA00DWG   | 2024-07-19    | Authorize O<br>Reject O |
| <u>1001668102</u> | 10016681  | PAORailwaysAdmin   | Password  | CRA00043   | 2022-05-15    | Authorize O<br>Reject O |
| <u>130028415</u>  | 1300284   | POP_Ops_ModA_RoleA | DSC       | CRA00DR6   | 2020-08-12    | Authorize O<br>Reject O |

# Figure 25

• In Figure 25 POP Admin user shall be able to view the details of POP-SP User on clicking on the link of ,User Id' and POP-SP User ids details will be displayed, a screen as shown in below Figure 26:

| 214856700         | cra-nsdl.com/0 | CRA/AuthorizeUserVi          | ew.do?ID=980503548&getName=Autho                    | rize%20Registration&         | IG |
|-------------------|----------------|------------------------------|-----------------------------------------------------|------------------------------|----|
| <u>1001668102</u> | NSDL e-Gov     | is now the change is go      | an Na                                               | itional Pension System (NPS) | 3  |
| 130028415         |                | User Id                      | 130028415                                           |                              | 16 |
|                   |                | User Name                    | Sagar S                                             |                              |    |
| 187093006         |                | User Designation             | Executive                                           |                              | 16 |
|                   |                | User Department              | Operations                                          |                              |    |
| 130126604         |                | Email Id                     | sagars@nsdl.co.in                                   |                              | 3  |
|                   |                | Mobile No.                   |                                                     |                              |    |
| 1300169BS         |                | User Group                   | POP                                                 |                              | B  |
| 100010000         |                | User Type                    | User                                                |                              |    |
| 102067002         |                | Role Id                      | 40                                                  |                              | 1D |
| 182907005         | -              | Certifying Authority         | e-Mudhra Sub CA Class 2 for Document<br>Signer 2014 |                              |    |
| <u>184887801</u>  |                | Certificate Serial<br>Number | 123456                                              |                              | ۱B |
| 186023800         |                | DSC Expiry Date              | 2021-06-27                                          |                              | βB |
| 182967002         |                | Retíred lífe                 | ka sahara, NPS hamara                               |                              | B  |

• The verifier user shall verify the details captured with the given by POP-SP user and if found in order, shall authorise the request by selecting the 'Authorise' option and click on the 'Submit' button. After clicking on submit button system shall ask to select the Digital Signature Certificate which is shown in below Figure 28:

| Issuing Authority                   | Serial Num | Valid Upto           | DSC Owner                 |   |
|-------------------------------------|------------|----------------------|---------------------------|---|
| -Mudhra Sub CA for Class 3 Organisa | 1529e63    | 21 Feb 2025 17:22:38 | Class 3 Organization test |   |
| ROTEANTECHCA                        | 89c0a557   | 02 May 2026 15:01:48 | aamirs                    |   |
| <                                   |            |                      |                           | ) |
|                                     | ОК         | Cancel               |                           |   |

# Figure 28

• POP Admin user shall select the Digital Signature Certificate and click on **'OK'** button. After that id shall be authorised and **'Authorisation Successfully'** display to POP Admin User which is shown below in **Figure 29**:

| 🕼 NSDL                     | e-Gov is now               | <b>pro</b><br>Change    | tean<br>is growth            |                                 |                    | N<br>DE Aug 2024       | lational Pension System (NPS)          |
|----------------------------|----------------------------|-------------------------|------------------------------|---------------------------------|--------------------|------------------------|----------------------------------------|
| Transaction Authorize Re   | equest Contribution Detail | s Security User Mai     | ntenance Views Gri           | vance Document Manager          | nent Reports       | MIS Dashboard          | Subscriber Deactivation / Reactivation |
| Error Rectification Module | Exit Withdrawal Request    | PPAN Name File Upload   | Download Annual F            | eezing Knowledge Centre         | Subscriber Re      | egistration Shift to I | NSDL                                   |
|                            |                            |                         |                              |                                 |                    |                        |                                        |
|                            |                            |                         | Reg                          | stered Sucessfully !!           |                    |                        |                                        |
|                            |                            |                         |                              |                                 |                    |                        |                                        |
|                            |                            |                         | The                          | Jser ID is 130119110            |                    |                        |                                        |
|                            |                            |                         |                              |                                 |                    |                        |                                        |
|                            |                            |                         |                              |                                 |                    |                        |                                        |
|                            |                            |                         |                              |                                 |                    |                        |                                        |
|                            |                            |                         |                              |                                 |                    |                        |                                        |
|                            |                            |                         |                              |                                 | 0.202              |                        |                                        |
|                            |                            | T                       | retired life ka              | sanara, NPS hai                 | mara               |                        |                                        |
|                            |                            | Home   Contact Us   Sys | stem Configuration / Best Vi | wed   Entrust Secured   Privacy | Policy   Grievance | Redressal Policy       |                                        |

Figure 30

- If the POP Admin verifier user observes any discrepancy; verifier shall reject the request by clicking on the **'Reject'** button. On rejection, a message will be displayed.
- On successfully authorisation of user ids created in CRA system by POP Admin User, POP-SP can login into CRA system using the DSC based user ids after installation of Digital Signature Certificate on their system.

# 6.1.2. Rights Available to POP-SPs associated with Role – B POP in CRA system:

In case of Centralized Mode of operation (i.e. mode 'B') such that Subscriber Contribution File upload, MIS file upload activities shall be carried out by POPs. POP-SP shall have DSC based authentication for Roles B to do the Subscriber Maintenance and handling the grievance activities (Logging the grievance on behalf of subscriber and himself, Resolving the grievance raised against himself and grievance status view).

• POP-SP user shall select DSC based option and login into CRA system with DSC based user ids allotted to POP-SP by CRA system as shown in below **Figure 31**:

| Since A second second s | National Pension System (NPS)<br>6. Government Nodal officers can <u>Click here</u> , Corporates & POPs can <u>Click here</u> to submi        |
|----------------------------------------------------------------------------------------------------|----------------------------------------------------------------------------------------------------|
| Annual Transaction Statement on Email                                                                                                    | Subscribers User ID CRA00DW7                                                                                                    |
| Invest in NPS                                                                                                    | Password Enter Captcha $35 + 7$ =                                                                                                    |
| Activate Tier II Account Free 11                                                                                                    | I understand that, My User ID/PRAN & Password is confidential & not to be disclosed. Password should be complex and not commonly used text or |
| FATCA Compliance                                                                                                    | I need to keep changing my password regularly.                                                                                                |
| Know Your Pension (NPP)                                                                                                    | Submit Reset Password IPIN for eNPS Help/Instructions for Login                                                                               |
| Subscriber Consent to share contact details with ASP                                                                                                    | Nodal Offices / Other Intermediaries                                                                                                    |
| Subscriber Registration/Photo-Signature Modification Request                                                                                                    | User ID 139999704 <br>Enter Captcha 3 5 + 3 =                                                                                                 |
| Status using Receipt Number                                                                                                    | Submit<br>Channe DSC                                                                                                    |

Figure 31

• On successful login, the home page containing the various menus, as shown in below **Figure 32**:

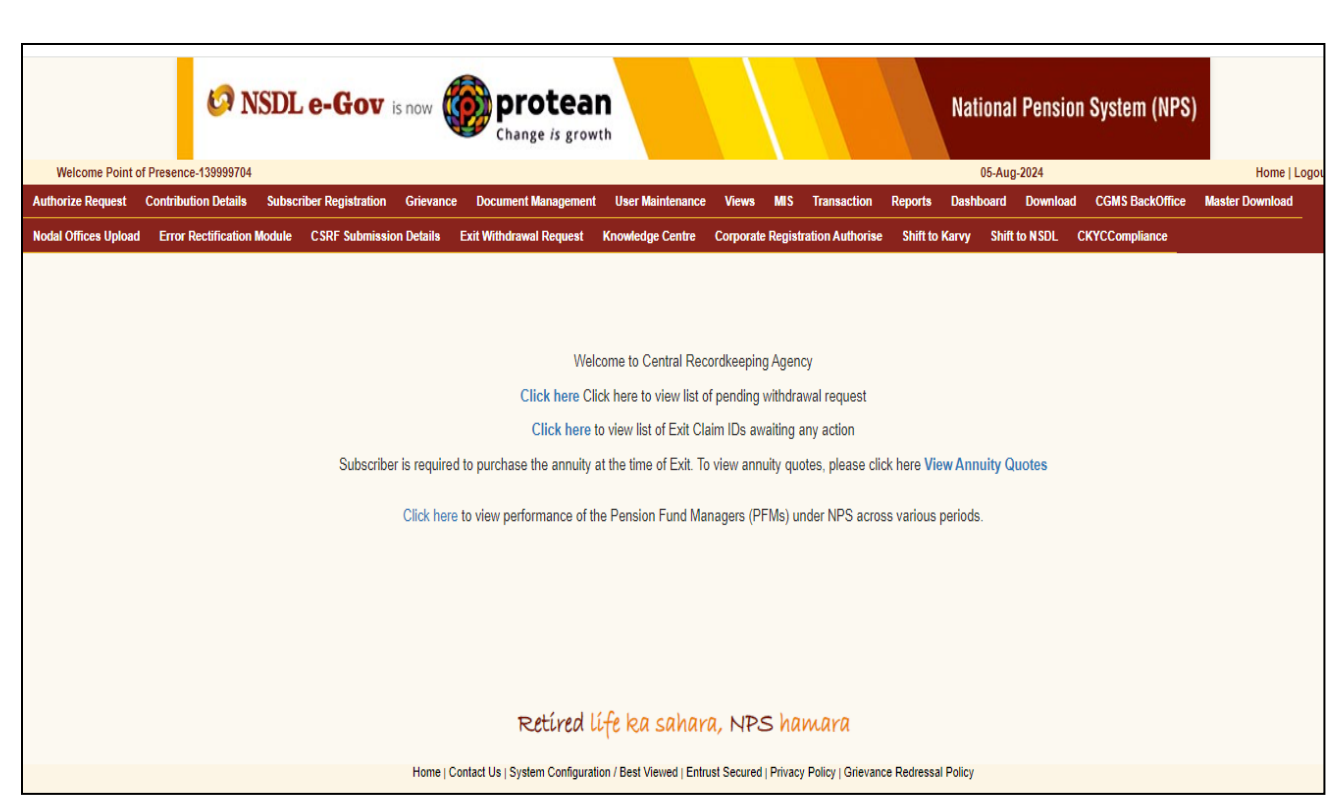

Figure 32

# 6.1.3. Rights Available to POP-SPs associated with Role – C POP in CRA system:

In case of Centralized Mode of operation (i e mode ,C<sup>\*</sup>) such that Subscriber Contribution File upload and fund transfer to trustee bank shall be carried out by POPs. POP-SP shall have DSC based authentication for Roles C to do the Subscriber Maintenance, Daily MIS Upload and handling the grievance activities (Logging the grievance on behalf of subscriber and himself, Resolving the grievance raised against himself and grievance status view).

On successful login, the home page containing the various menus, as shown in below Figure 33:

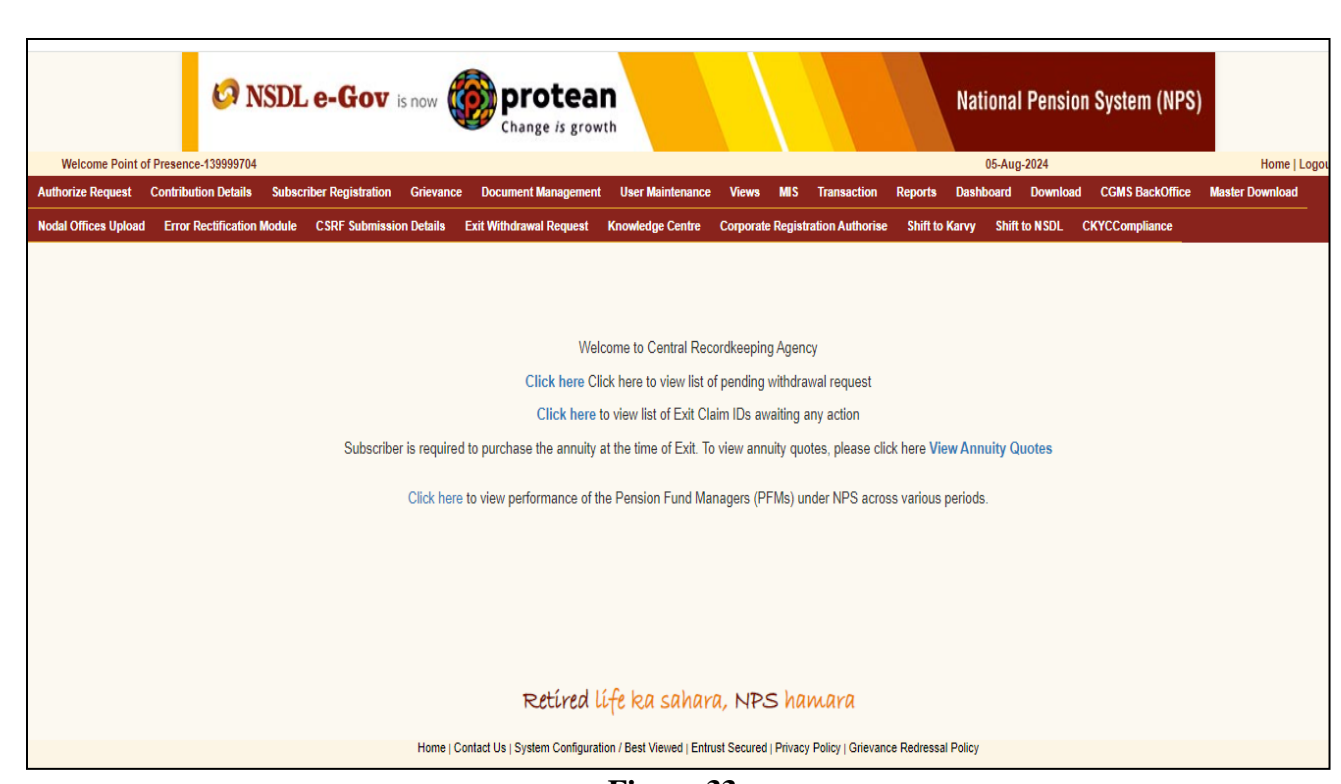

Figure 33

#### 7. User id creations in case of Decentralised and Quasi Centralised model:

In case of Decentralised and Quasi Centralised model, as the POP-SPs access the CRA system using DSC based login, the process of creation of POP-SP operational user ids remains the same as that of Role B/C except the field 'Role Id', which will be default in case of decentralized/quasi centralized models.

#### 8. Updation of DSC details:

In case of mapping of new DSC to the same user (user id) due to reasons such as corruption of existing DSC etc., POP admin user can login and change the DSC details as similar to the process of mapping DSC at the time of creation of user id.

#### 9. Deactivation of user ids:

At present, deactivation can be done only at CRA's end. POP shall send a written request to CRA for deactivation of POP/POP-SP user ids.

\*\*\*\*\*\*